# Setting your GO 4 Schools Password so you can login via the App

At present Go4Schools do not support single sign on via there app please use the instructions bellow to create a password to use within the App.

1 Navigate to <u>https://www.go4schools.com/</u>

## 2 Click "Students login"

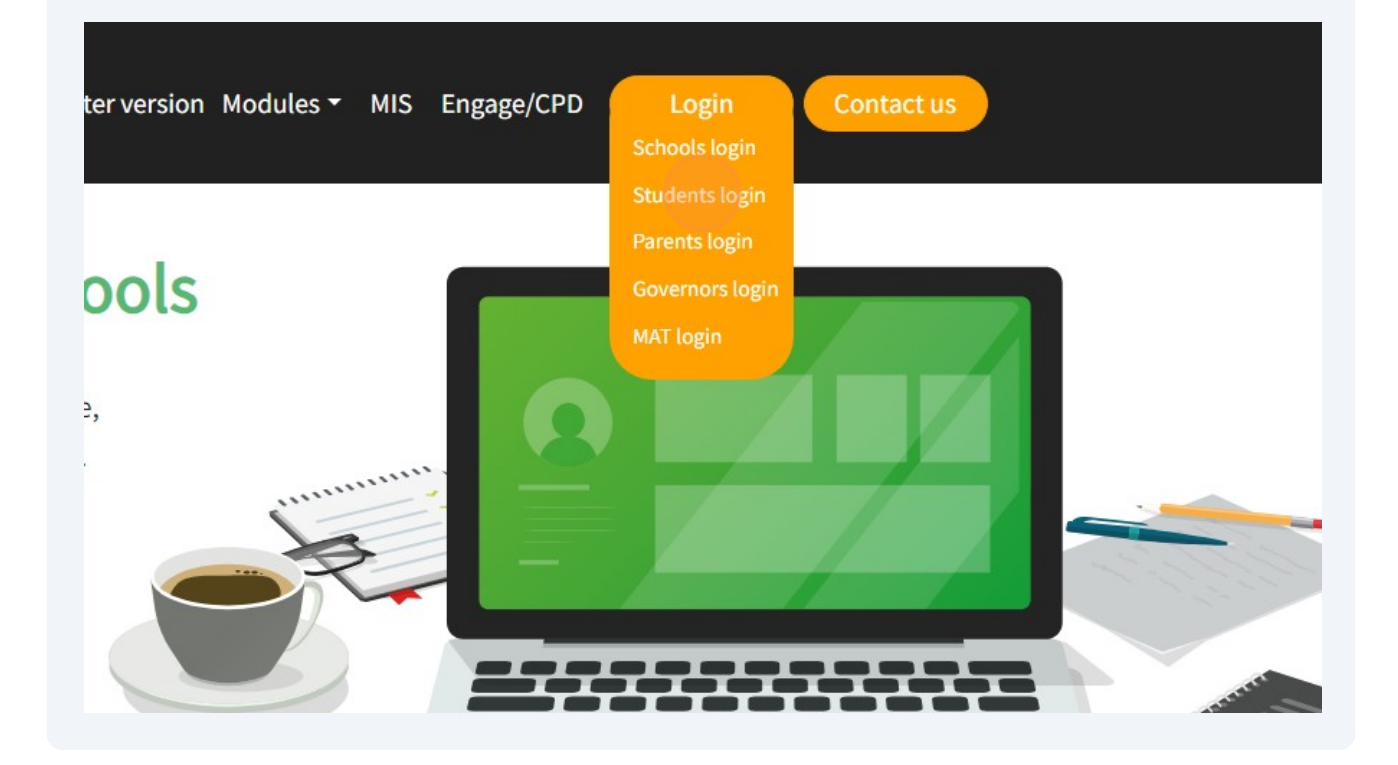

| <b>3</b> Click "First | t-time user?" tab.                                                       |
|-----------------------|--------------------------------------------------------------------------|
|                       | By logging in to GO 4 Students you are accepting cookies from this site. |
|                       | G Sign in with Google                                                    |
|                       | Sign in with Microsoft                                                   |
|                       | Sign in with GO First-time user? Forgotten Password?                     |
|                       | Email address                                                            |
|                       | Password Forgotten Password?                                             |
|                       | Remember my email address                                                |
|                       | Sign in with GO                                                          |

| G Sign in with Google                                                                                                    |  |
|----------------------------------------------------------------------------------------------------|--|
| Sign in with Microsoft                                                                                                    |  |
| Image: Sign in with GO         First-time user?         Forgotten Password?                                                              |  |
| If you haven't logged on to GO 4 Schools before, type your email address and click the "new password" button.                            |  |
| This is the password you may use to log in to GO 4 Schools if your school supports this login method. It is also the password you use to |  |
| log in to the GO 4 Schools Mobile App if your school uses the Mobile App.                                                                |  |
| Email address                                                                                                    |  |
|                                                                                                    |  |

5 Enter your school email address in the following format

"<u>FirstName.LastName@spspupils.com</u>"

|                                                                                | 5 Sign in with Goo                              | gle                                                |  |  |
|--------------------------------------------------------------------------------|-------------------------------------------------|----------------------------------------------------|--|--|
| Sign in with Microsoft                                                         |                                                 |                                                    |  |  |
| GO Sign in with GO                                                             | First-time user?                                | Forgotten Password?                                |  |  |
| lf you haven't logged on                                                       | to GO 4 Schools bef                             | ore, type your email                               |  |  |
| address and click the "ne                                                      | ew password" button                             |                                                    |  |  |
| This is the password you                                                       | may use to log in to                            | GO 4 Schools if your                               |  |  |
| 1 3                                                                            |                                                 |                                                    |  |  |
| school supports this logi                                                      | n method. It is also t                          | he password you use to                             |  |  |
| school supports this logi<br>log in to the GO 4 Schoo<br>App.                  | n method. It is also t<br>ols Mobile App if you | he password you use to<br>r school uses the Mobile |  |  |
| school supports this logi<br>log in to the GO 4 Schoo<br>App.<br>Email address | n method. It is also t<br>ols Mobile App if you | he password you use to<br>r school uses the Mobile |  |  |
| school supports this logi<br>log in to the GO 4 Schoo<br>App.<br>Email address | n method. It is also t<br>ols Mobile App if you | he password you use to<br>r school uses the Mobile |  |  |

7 In a new tab navigate to <u>https://outlook.office.com</u>

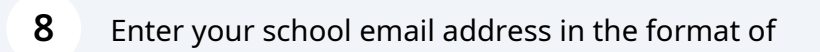

"<u>FirstName.LastName@spspupils.com</u>"

Then click "Next

| Out                               | ΙΟΟΚ          |
|-----------------------------------|---------------|
| Microsoft                         |               |
| Sign in<br>to continue to Outlook |               |
| Email address, phone nur          | mber or Skype |
| No account? Create one!           |               |
| Can't access your account?        | Next          |
| 🔍 Sign-in options                 |               |

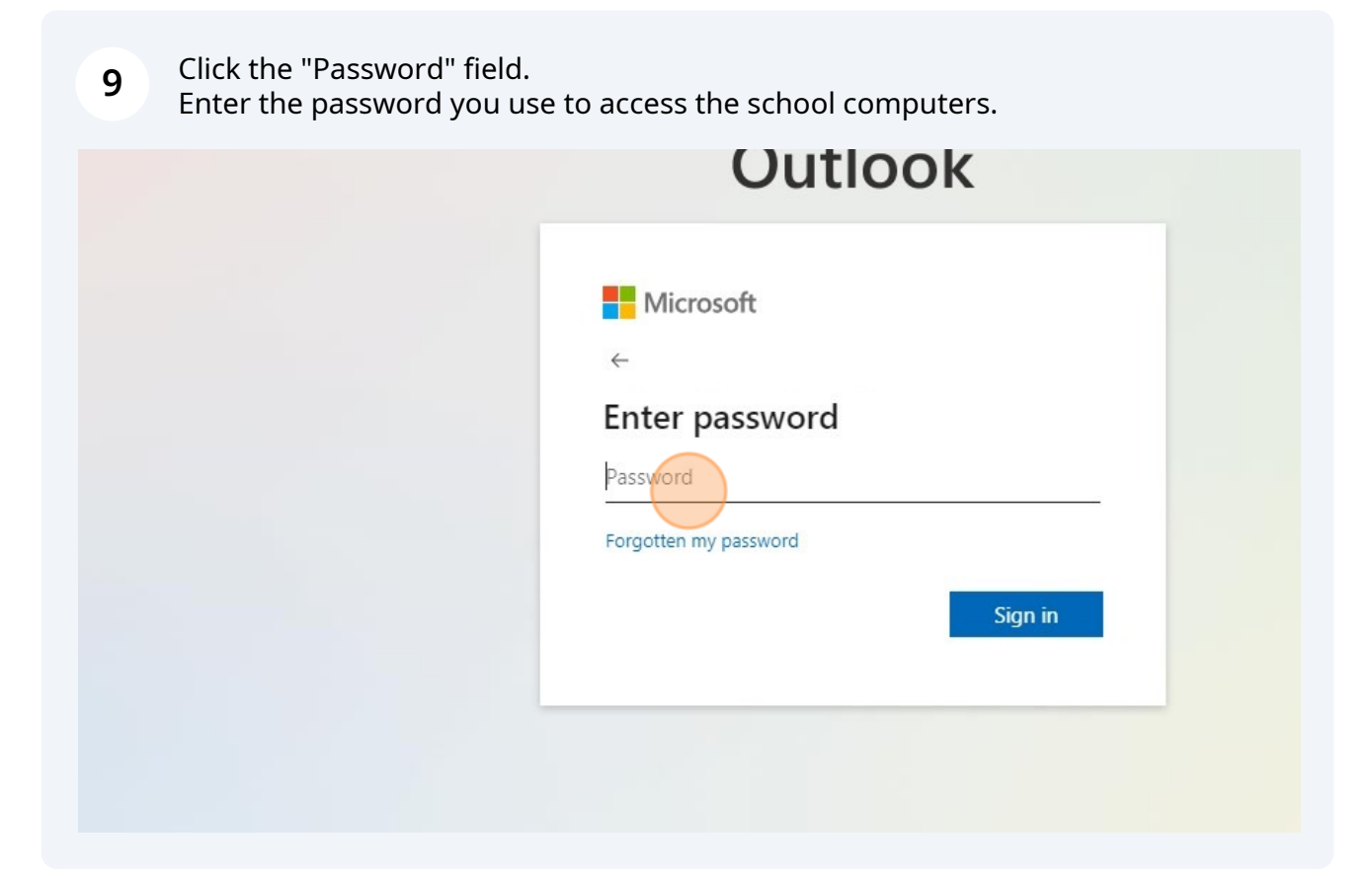

| 10 Clia | ck the "Sign in" button. |         |  |
|---------|--------------------------|---------|--|
|         |                          |         |  |
|         | Enter password           |         |  |
|         |                          |         |  |
|         | Forgotten my password    |         |  |
|         |                          | Sign in |  |
|         |                          |         |  |
|         |                          |         |  |
|         |                          |         |  |
|         |                          |         |  |

**11** If prompted with the "More information Required" screen please follow the on screen instructions,

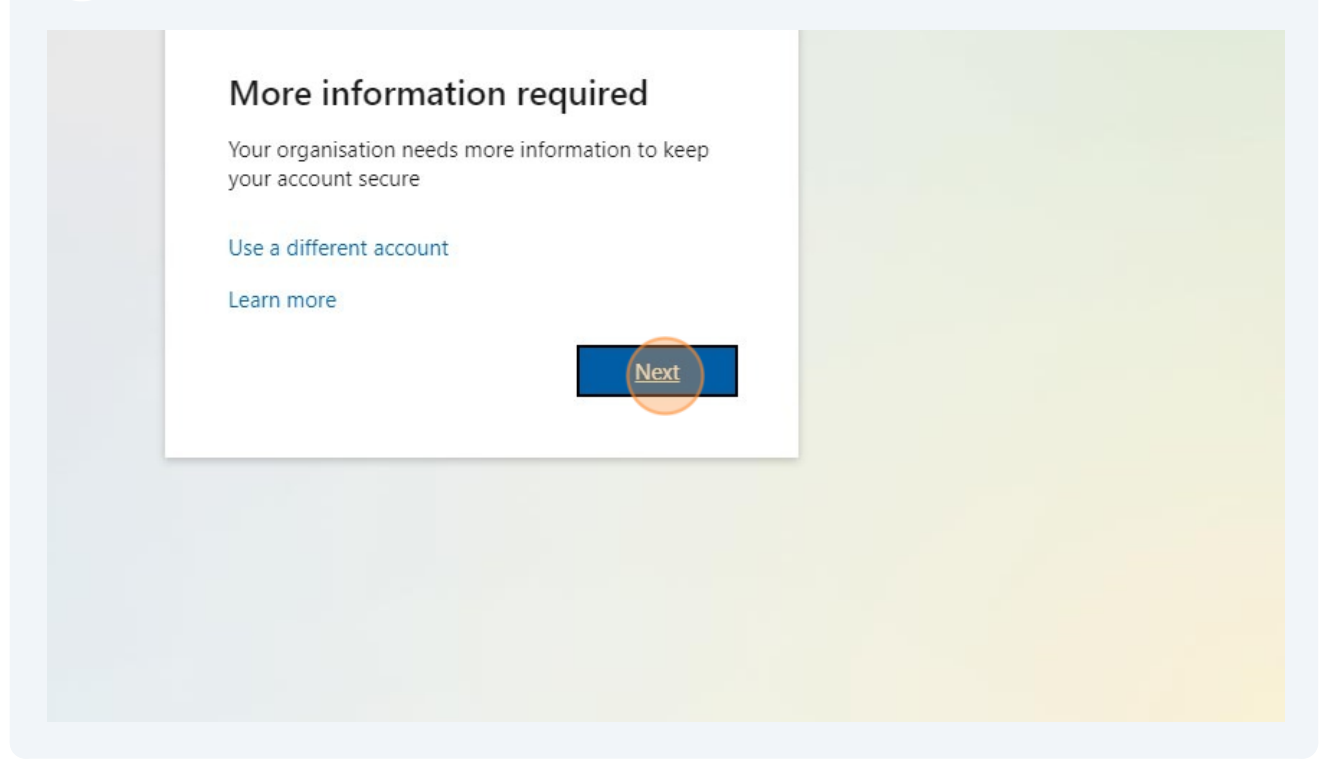

# 12 Click on the E-Mail "[GO 4 Schools] Your GO 4 Schools user account"

|    | New email 🗸 🛍 De               | lete 🗸 🖻 Archive 🛈 Report 🗸 🎻 Sweep 🛛 Move to 🗸 🕤 Reply 🐔 Reply all   |
|----|--------------------------------|-----------------------------------------------------------------------|
| 09 | <ul> <li>Favourites</li> </ul> | Welcome to Outlook! Let's get you setup                               |
| D  | 🖂 Inbox 18                     | Make this space your own with customised themes, layouts and preferen |
|    | ▷ Sent Ite                     |                                                                       |
| *  | 🔊 Drafts                       | ⊘ Inbox ★ = Filter                                                    |
| w  | Add favo                       | O no-reply@go4scho O                                                  |
| ×  | ✓ Folders                      | This is a message from GO 4 School                                    |
| •  | 🖂 Inbox 18                     | So Satchel One<br>Homework due today 07:36                            |
| •  | 🔊 Drafts                       | Together through Education Hi Prett                                   |
| 88 | ➢ Sent Ite                     | Last week                                                             |
|    | 🛈 Deleted                      | So Satchel One<br>Homework due today Thu 28/09                        |
|    | C궁 Junk Em                     | logether through Education Hi Prett                                   |

# 13 Click the link in the email [GO 4 Schools] Your GO 4 Schools user account Filter no-reply@go4schools.com N To: This is a message from GO 4 Schools. To ensure our emainted and the state of the state of the st e add no-reply@oo This email is to let you know that someone, probably you, recently asked us to reset the password on the GO 4 Schools account below In order to reset your password, please follow the link below: https://www.go4schools.com/students/passwordReset.aspx?guid= The link is valid only for the next 1 hour. If your email software does not allow you to click the link, please copy it into the address bar of your browser. This is an automated email from GO 4 Schools, the schools tracking, assessment and reporting system. Please do not reply to it. GO 4 Schools - Educational Intelliger Find out more about GO 4 Schools at http://www.go4sch The information included in this email is of a confidential nature and is for the intended recipient only. If you are not the intended addressee, please dele Sent to you by: Hyperspheric Solutions Ltd, Compass House, Vision Park, Chivers Way, Histon, Cambridge CB24 9AD

#### 14 Enter a new password following the guidance.

## Password reset

## Change your password

Update your password in the boxes below and click the "Change" button.

New password to use to login: Confirm new password:

### Password must:

- Be at least 8 characters long
- Have not been previously used on GO 4 Schools
- Contain the following:

  - At least 1 upper case character (from A-Z)
     At least 1 lower case character (from a-z)
     At least 1 numerical character (from 0-9)
  - At least 1 special character (from @ # \$ , % ^ & \*)

## Change

# Click the "Change" button.

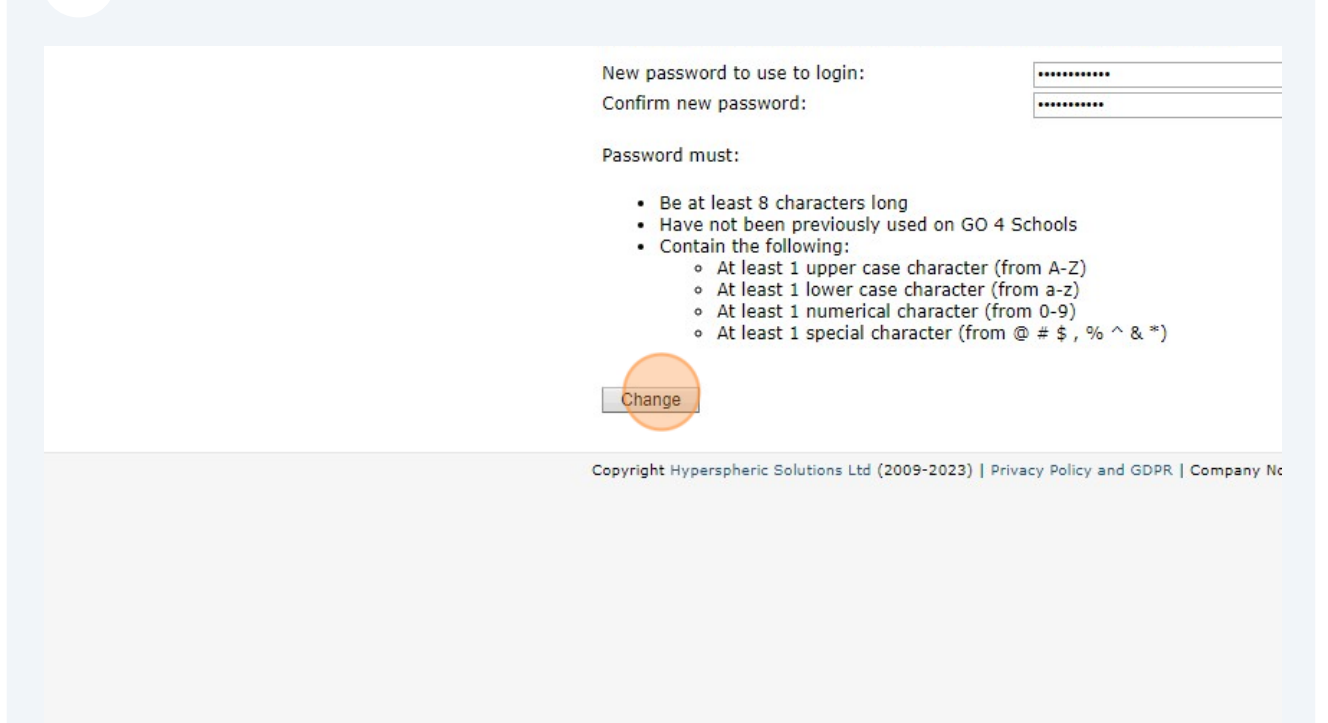

16 You will now be able to login to the Go4Schools app using your school email address and the password you have just chosen.